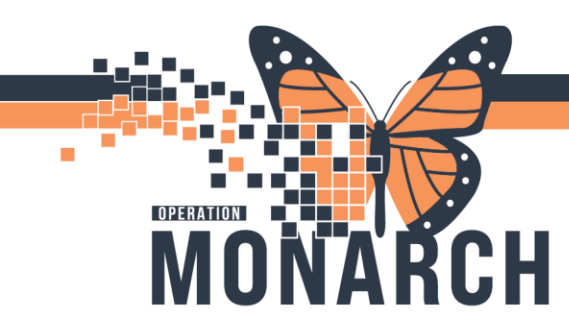

Interventional Radiology Bill Only

Example 1:

IR Angiogram Upper Extremity (Right Arm) Current State: "Angue" is Replaced with the Correct # of runs

| ANGUE  | ANGIOGRAM UPPER EXTREMITY -V |
|--------|------------------------------|
| ANGUE2 | ANGIOGRAM UPPER EXTR 2RUN -V |
| ANGUE3 | ANGIOGRAM UPPER EXTR 3RUN -V |
| ANGUE4 | ANGIOGRAM UPPER EXTR 4RUN -V |

### Future Order:

### **IR Angiogram Upper Extremity**

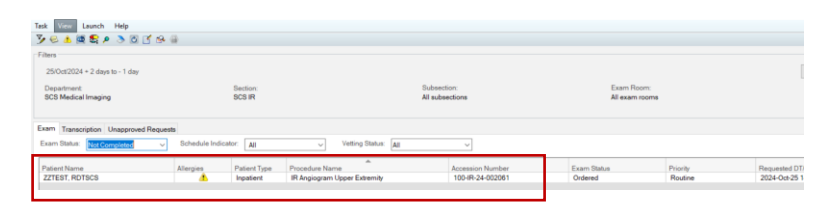

#### Complete the Exam: Bill Only Window Will Pop open

Technologist will choose the correct Bill Only according to the # of runs completed xam Management Bill-Only Charging: ZZTEST, RDTSCS - 11054618

| Accession: 100-IR-24-002061                                                                                                    |           | Order Da    | te/Time: | 25/Oct/2024 | <b>‡</b> • 1447 <b>‡</b> |         |
|----------------------------------------------------------------------------------------------------|-----------|-------------|----------|-------------|--------------------------|---------|
| Procedure: IR Angiogram Upper Extremi                                                                                                    | ty        | Responsible | person:  | NHS Test01  | 1, RadNet - Technolo     | ogist v |
| w Charges Previously Charged                                                                                                    |           |             |          |             |                          |         |
| Default selections     O All b                                                                                                    | ill-onlys |             | Charges  |             |                          |         |
| -<br>I-Only/Category                                                                                                    | CPT ^     |             | Quantity | Bill-Only   |                          | CF      |
| Angiogram Lower Limbs Translumb 2 - IR                                                                                                    |           |             |          |             |                          |         |
|                                                                                                    |           |             |          |             |                          |         |
| Angiogram Lower Limbs Translumb 3 - IR                                                                                                    |           |             |          |             |                          |         |
| Angiogram Lower Limbs Translumb 3 - IR<br>Angiogram Lower Limbs Translumb 4 - IR                                                                                                    |           | Quantity:   |          |             |                          |         |
| Angiogram Lower Limbs Translumb 3 - IR<br>Angiogram Lower Limbs Translumb 4 - IR<br>Angiogram Lower Limbs Translumb 5 - IR<br>Angiogram Lower Limbs Translumb 5 - IR                                                                                                    |           | Quantity:   |          |             |                          |         |
| Angiogram Lower Limbs Translumb 3 - IR<br>Angiogram Lower Limbs Translumb 4 - IR<br>Angiogram Lower Limbs Translumb 5 - IR<br>Angiogram Lower Limbs Translumb 6 - IR<br>Angiogram Subasqui Vessele, IB                                                                                                    |           | Quantity:   |          |             |                          |         |
| Angiogram Lower Limbs Translumb 3 - IR<br>Angiogram Lower Limbs Translumb 4 - IR<br>Angiogram Lower Limbs Translumb 5 - IR<br>Angiogram Lower Limbs Translumb 5 - IR<br>Angiogram Subsequent Vessels - IR<br>Angiogram Lower Externet 1 B In - IR                                                                                                    |           | Quantity:   |          |             |                          |         |
| Angiogram Lower Limbs Translumb 3 - IR<br>Angiogram Lower Limbs Translumb 4 - IR<br>Angiogram Lower Limbs Translumb 5 - IR<br>Angiogram Lower Limbs Translumb 6 - IR<br>Angiogram Subsequent Vessels - IR<br>Angiogram Upper Extremity 1 Run - IR<br>Angiogram Iboner Extremity 2 Run - IR                                                                                                    |           | Quantity:   |          |             |                          |         |
| Angiogram Lower Limbs Translumb 3 - IR<br>Angiogram Lower Limbs Translumb 4 - IR<br>Angiogram Lower Limbs Translumb 5 - IR<br>Angiogram Subsequent Vessels - IR<br>Angiogram Subsequent Vessels - IR<br>Angiogram Upper Extremty 1 Run - IR<br>Angiogram Upper Extremty 2 Runs - IR<br>Angiogram Upper Extremty 2 Runs - IR                                                                                                    |           | Quantity:   |          |             |                          |         |
| Angiogram Lower Limbs Translumb 3 - IR<br>Angiogram Lower Limbs Translumb 4 - IR<br>Angiogram Lower Limbs Translumb 5 - IR<br>Angiogram Subsequent Vessels - IR<br>Angiogram Upper Esternty 7 Rums - IR<br>Angiogram Upper Esternty 7 Rums - IR<br>Angiogram Upper Esternty 7 Rums - IR<br>Angiogram Upper Esternty 7 Rums - IR                                                                                                    |           | Quantity:   |          |             |                          |         |
| Angiogram Lower Limbs Translumb 3 - IR<br>Angiogram Lower Limbs Translumb 4 - IR<br>Angiogram Lower Limbs Translumb 5 - IR<br>Angiogram Subsequent Vessels - IR<br>Angiogram Usper Externty 1 Fun - IR<br>Angiogram Upper Extremty 1 Funs - IR<br>Angiogram Upper Extremty 3 Runs - IR<br>Angiogram Upper Extremty 3 Runs - IR<br>Angiogram Upper Extremty 4 Runs - IR<br>Angiogram Upper Extremty 4 Runs - IR                                                                                                    |           | Quantity:   |          |             |                          |         |
| Angiogram Lower Limbs Translumb 3 - IR<br>Angiogram Lower Limbs Translumb 4 - IR<br>Angiogram Lower Limbs Translumb 5 - IR<br>Angiogram Subsequent Vessels - IR<br>Angiogram Subsequent Vessels - IR<br>Angiogram Upper Extremtly 1 Run - IR<br>Angiogram Upper Extremtly 3 Runs - IR<br>Angiogram Upper Extremtly 3 Runs - IR<br>Angiogram Upper Extremtly 3 Runs - IR<br>Angiogram Upper Extremtly 4 Runs - IR<br>Angiogram Upper Extremtly 4 Runs - IR<br>Angiogram Upper Extremtly 4 Runs - IR                                                                |           | Quantity:   |          |             |                          |         |
| Angiogram Lower Limbs Translumb 3 - IR<br>Angiogram Lower Limbs Translumb 4 - IR<br>Angiogram Lower Limbs Translumb 5 - IR<br>Angiogram Subsequent Vessels - IR<br>Angiogram Usper Estremty 2 Runs - IR<br>Angiogram Upper Estremty 2 Runs - IR<br>Angiogram Upper Estremty 3 Runs - IR<br>Angiogram Upper Estremty 4 Runs - IR<br>Angiogram Upper Estremty 4 Runs - IR<br>Angiogram 2 Ster - IR<br>Angioplasty 2 Ster - IR                                                                                                    |           | Quantity:   |          |             |                          |         |
| Angiogram Lower Limbs Translumb 3 - IR<br>Angiogram Lower Limbs Translumb 4 - IR<br>Angiogram Lower Limbs Translumb 5 - IR<br>Angiogram Subsequent Vessels - IR<br>Angiogram Usper Extremtly 1 Run - IR<br>Angiogram Usper Extremtly 2 Runs - IR<br>Angiogram Usper Extremtly 2 Runs - IR<br>Angiogram Usper Extremtly 3 Runs - IR<br>Angiogram Usper Extremtly 4 Runs - IR<br>Angiogram Usper Extremtly 4 Runs - IR<br>Angiogram Usper Extremtly 4 Runs - IR<br>Angiogram Usper Extremtly 4 Runs - IR<br>Angioplasty 2 Ste - IR<br>Angioplasty 3 Ster 1 Ste - IR |           | Quantity:   |          |             |                          |         |

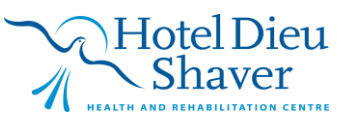

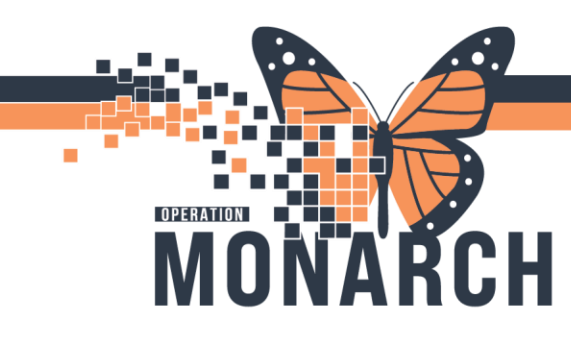

If you did 4 runs choose 4 runs and move it over by clicking on the arrow >> highlighted. The Bill only will now show on the right side *"Charges"* 

| ۶.<br>۲                                                                                                    |            |   |                         |                                |                                   |                       |
|----------------------------------------------------------------------------------------------------|------------|---|-------------------------|--------------------------------|-----------------------------------|-----------------------|
| Accession: 100-IR-24-002061<br>Procedure: IR Angiogram Upper Extrem                                                                                                    | ity        |   | Order Da<br>Responsible | ate/Time: 25/0<br>e person: NH | lct/2024                          | 7 🗘                   |
| lew Charges Previously Charged                                                                                                    |            |   |                         |                                |                                   |                       |
| Default selections     O All b                                                                                                    | vill-onlys |   | -                       | 01                             |                                   |                       |
| Jategories:                                                                                                    |            |   |                         | Charges:                       |                                   |                       |
| 3il-Only/Category<br>Angiogram Lower Limbs Translumb 2 - IR<br>Angiogram Lower Limbs Translumb 3 - IR<br>Angiogram Lower Limbs Translumb 4 - IR<br>Angiogram Lower Limbs Translumb 5 - IR |            |   | Quantity:               | Quantity Bi                    | ill-Only<br>ngiogram Upper Extrem | CP<br>ity 4 Runs - IR |
| Angiogram Lower Limbs Translumb 6 - IR<br>Angiogram Subsequent Vessels - IR<br>Angiogram Upper Extremity 1 Run - IR<br>Angiogram Upper Extremity 2 Runs - IR                              |            |   | >>                      |                                |                                   |                       |
| Angiogram Upper Extremity 3 Runs - IR<br>Angioplasty 1 Site - IR<br>Angioplasty 2 Site - IR                                                                                               |            |   | <<                      |                                |                                   |                       |
| Angioplasty 3 Site - IR<br>Angioplasty Stent 1 Site - IR<br>Angioplasty Stent 2 Site - IR<br>Angioplasty Suphergrant Legione - IR                                                         |            |   |                         |                                |                                   |                       |
|                                                                                                    |            | - |                         |                                |                                   |                       |

#### When completed Press Apply to save

After Exam Completion by opening Exam Detail, the charges will be available at bottom

| inancial number: 22-006080<br>Accession: 100-IR-24-002061<br>Procedure: IR Angiogram Upper Extremity<br>Exam status: Completed |                                                                                                    | Exam D'TIN: 2024-Oct-25 14:49<br>Ordering physician: NHS Test01, Physician - Hospitalist<br>Original Ordering physician: NHS Test01, Physician - Hospitalist                            |
|----------------------------------------------------------------------------------------------------|----------------------------------------------------------------------------------------------------|----------------------------------------------------------------------------------------------------|
| Additional Per.<br>Exam Room: SCS IR 1                                                                                         | Comments Medications MPPS Details<br>Order Details<br>Required radiology order format fin<br>Ordering Location<br>Requested Start Date/Time<br>Priority<br>Reason for Exam<br>Stop Date/Time<br>Adhoc Frequency Instance<br>Preprocessing Script<br>Performing Location<br>Order entered by: | eld Rad Type<br>SC 5BB<br>2024-Oct-25 14:43<br>Routine<br>test<br>2024-Oct-25 14:43<br>pp_set_radiology_subspecialty<br>SCS - SL Catharines Site<br>NHS Test01, Physician - Hospitalist |
| Billed As Quantity<br>1 Angiogram Upper 1                                                                                      | >            Ordered By         Order Date           NHS Test01, Rad         2024-Oct-25 14                                                                                                    | Bill Only Status 47 Charged                                                                                                    |

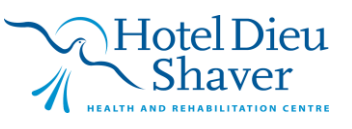

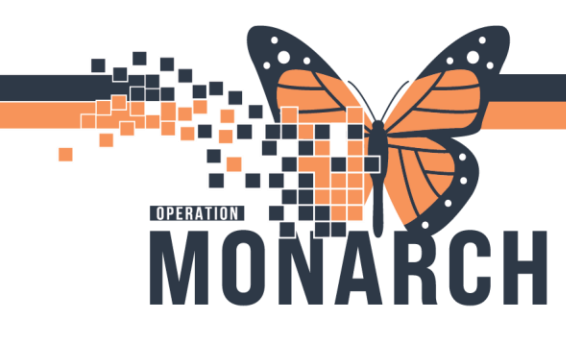

Example #2 Angioplasty stent 2 sites

Current State: ANGPS2

### Future State: IR Angioplasty Stent

| 🧮 Cerner Imaging: Online Work List    |                   |              |                      |                 |      |                |
|---------------------------------------|-------------------|--------------|----------------------|-----------------|------|----------------|
| Task View Launch Help                 |                   |              |                      |                 |      |                |
| 🏂 😔 🥼 🗟 📚 👂 🕭 🙆 😭                     | a)                |              |                      |                 |      |                |
| Filters                               |                   |              |                      |                 |      |                |
| 27/Oct/2024 + 2 days to - 1 day       |                   |              |                      |                 |      |                |
| Department:                           |                   | Section:     |                      | Subsection:     |      | Exam Room:     |
| SCS Medical Imaging                   |                   | SCS IR       |                      | All subsections |      | All exam rooms |
|                                       |                   |              |                      |                 |      |                |
| Exam Transcription Unapproved Request | s                 |              |                      |                 |      |                |
| Exam Status. Not Completed, On Hol V  | Schedule Indicate | All          | verting Status: All  | ~               |      |                |
|                                       |                   |              | <u>۸</u>             |                 |      |                |
| Patient Name                          | Allergies         | Patient Type | Procedure Name       | Accession Nu    | nber | Exam Status    |
| ZZTEST, RDTSCS                        | <u>A</u>          | Inpatient    | IR Angioplasty Stent | 100-IR-24-00    | 2064 | Ordered        |
| -                                     |                   |              |                      |                 |      |                |

Choose the Appropriate # of Sites Click arrow >> and click Apply and OK

| F 🕆                                                                                                    |            |   |                        |          |             |               |              |    |
|----------------------------------------------------------------------------------------------------|------------|---|------------------------|----------|-------------|---------------|--------------|----|
| Accession: 100-IR-24-002064                                                                                                    |            |   | Order Dat              | e/Time:  | 27/Oct/2024 | <b>‡</b> ▼ 17 | 10 🜲         |    |
| Procedure: IR Angioplasty Stent                                                                                                    |            |   | Responsible            | person:  | NHS Test    | 1, RadNet     | Technologist | ~  |
| ew Charges Previously Charged                                                                                                    |            |   |                        |          |             |               |              |    |
| Default selections     O All t                                                                                                    | oill-onlys |   |                        |          |             |               |              |    |
| ategories:                                                                                                    |            |   |                        | Charges  | c           |               |              |    |
| ill-Dily/Category<br>Angiogram Upper Extremity 4-Rans IR<br>Angioplasty 1 Site - IR<br>Angioplasty 2 Site - IR<br>Angioplasty 3 Site - IR<br>Angioplasty Stent 1 Site - IR<br>Angioplasty Stent 2 Site - IR<br>Angioplasty washequent Lesions - IR<br>Angioplasty wangiogram 1 Site - IR<br>Angioplasty wangiogram 3 Site - IR<br>Angioplasty wangiogram 3 Site - IR<br>Angioplasty wangiogram Ren 1 Site - IR<br>Angioplasty wangiogram Ren 1 Site - IR<br>Angioplasty wangiogram Ren 3 Site - IR<br>Angioplasty wangiogram Ren 3 Site - IR<br>Angioplasty wangiogram Injection - IR<br>Anthogram - IR |            |   | Quantity:<br>1 *<br>>> | Quantity | Bill-Only   |               |              | CF |
| Artuilogram - m                                                                                                    |            | • | [                      | ок       |             | Cancel        | Apply        | (  |

Exam Management Bill-Only Charging: ZZTEST, RDTSCS - 11054618

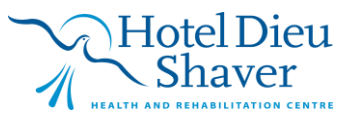

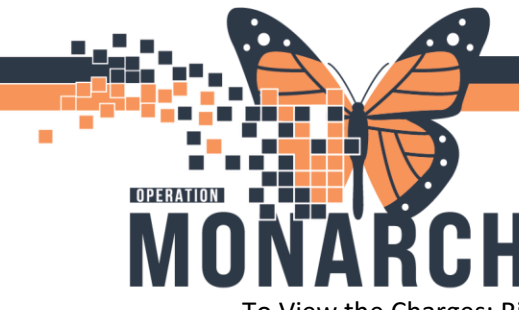

📸 Cerner Imaging: Order Detail Inquiry

# **TIP SHEET** HOSPITAL INFORMATION SYSTEM (HIS)

To View the Charges: Right Click on Patient and navigate to **Details**.

| Cerner Imaging: Online Work List Task: View Launch Help      Compared and the set of the set of the set             |                                    |                     |                  |                              | EN       | English (Canada) 🙄 | -       |
|----------------------------------------------------------------------------------------------------|------------------------------------|---------------------|------------------|------------------------------|----------|--------------------|---------|
| Task View Launch Help<br>View Launch Help<br>View Launch Help<br>Comparison of the test of the test of the test of the test of the test of the test of the test of the test of the test of the test of the test of the test of the test of the test of the test of the test of the test of the test of test of test |                                    |                     |                  |                              |          |                    |         |
| Y €         ▲         ▲         ▲         ▲         ▲         ▲         ▲         ▲         ▲         ▲         ▲         ▲         ▲         ▲         ▲         ▲         ▲         ▲         ▲         ▲         ▲         ▲         ▲         ▲         ▲         ▲         ▲         ▲         ▲         ▲         ▲         ▲         ▲         ▲         ▲         ▲         ▲         ▲         ▲         ▲         ▲         ▲         ▲         ▲         ▲         ▲         ▲         ▲         ▲         ▲         ▲         ▲         ▲         ▲         ▲         ▲         ▲         ▲         ▲         ▲         ▲         ▲         ▲         ▲         ▲         ▲         ▲         ▲         ▲         ▲         ▲         ▲         ▲         ▲         ▲         ▲         ▲         ▲         ▲         ▲         ▲         ▲         ▲         ▲         ▲         ▲         ▲         ▲         ▲         ▲         ▲         ▲         ▲         ▲         ▲         ▲         ▲         ▲         ▲         ▲         ▲         ▲         ▲         ▲         ▲         ▲                                                                                                    |                                    |                     |                  |                              |          |                    |         |
| Filters<br>27/Oct/2024 + 2 days to - 1 day<br>Department                                                                                                    |                                    |                     |                  |                              |          |                    |         |
| 27/Oct/2024 + 2 days to - 1 day<br>Department:                                                                                                    |                                    |                     |                  |                              |          |                    |         |
| Department                                                                                                    |                                    |                     |                  |                              |          | 1                  | As of f |
| SCS Medical Imaging                                                                                                    | Section:                           |                     | Subsection:      | Exami                        | Room:    |                    |         |
| ooo maaca: magang                                                                                                    | 000 11                             |                     | All addaections  | PH 040                       |          |                    |         |
| Exam Transcription Unapproved Requests                                                                                                    |                                    |                     |                  |                              |          |                    |         |
| Exam Status: Not Completed, On Hol V                                                                                                    | Schedule Indicator: All ~          | Vetting Status: All | ~                |                              |          |                    |         |
| Patient Name A                                                                                                    | Allergies Patient Type Procedure 1 | Name                | Accession Number | Exam Status                  | Priority | Requested DT/TM    |         |
| ZZTEST, RDTSCS                                                                                                    | A Inpatient IR Angiopla            | asty Stent          | 100-IR-24-002004 | Print\Reprint Patient Packet | Routine  | 2024-Oct-27 17:09  |         |
| ZZUNG, SANTA                                                                                                    | Recurring IR PICC Lin              | le Insertion US     | 100-84-24-00     | Exam Management              | Urgent   | 2024-00-27 13:33   | -       |
|                                                                                                    |                                    |                     |                  | Transcription                |          |                    |         |
|                                                                                                    |                                    |                     |                  | Scheduling                   |          |                    |         |
|                                                                                                    |                                    |                     |                  | Protocol                     |          |                    |         |
|                                                                                                    |                                    |                     |                  | Add Interesting Case File    |          |                    |         |
|                                                                                                    |                                    |                     |                  | Comments                     |          |                    |         |
|                                                                                                    |                                    |                     |                  | Allergies                    |          |                    |         |
|                                                                                                    |                                    |                     |                  | Document Image               |          |                    |         |
|                                                                                                    |                                    |                     |                  | Modify Order Details         |          |                    |         |
|                                                                                                    |                                    |                     |                  | Accept                       |          |                    |         |
|                                                                                                    |                                    |                     |                  | Hold                         |          |                    |         |
|                                                                                                    |                                    |                     |                  | Un-hold                      |          |                    |         |
|                                                                                                    |                                    |                     |                  | Cancel                       |          |                    |         |
|                                                                                                    |                                    |                     |                  | Keplace                      |          |                    |         |
|                                                                                                    |                                    |                     |                  | Details                      |          |                    |         |
|                                                                                                    |                                    |                     |                  | 100000078                    |          |                    |         |
|                                                                                                    |                                    |                     |                  |                              |          |                    |         |
|                                                                                                    |                                    |                     |                  |                              |          |                    |         |

Charges will be visible at the bottom of the exam Details

| Patient name: ZZTEST, RDTSCS<br>MRN: 11054618<br>Financial number: 22-006080<br>Accession: 100-IR-24-002064<br>Procedure: IR Angioplasty Stent<br>Exam status: Completed                                                                                                    |                                                                                                    | Date of birth:<br>Sex:<br>Exam DT/TM:<br>Ordering physician:<br>Original Ordering physician:                                                                          | 1976-Nov-01<br>Male<br>2024-Oct-27 17:13<br>TEST, PROVIDER INTERFACE<br>TEST, PROVIDER INTERFACE |  |
|----------------------------------------------------------------------------------------------------|----------------------------------------------------------------------------------------------------|----------------------------------------------------------------------------------------------------|--------------------------------------------------------------------------------------------------|--|
| Property     Report Details     Exam Details     Technical (       Exam Information     If Angioplasty S     Stated:     2024-Oct-27 17:10       Stated:     2024-Oct-27 17:13     Primary Pers       Primary Pers     Primary Pers     Stated:       Additional Pe     Exam Room:     SCS IR 1 | Comments Medications MPPS Details Order Details Required radiology order format field Ordering Location Requested Start Date/Time Priority Reason for Exam Stop Date/Time Preprocessing Script Performing Location Order entered by: | Rad Type<br>"PATIENTLOCATION<br>2024-Oct-27 17:09<br>Routine<br>test<br>2024-Oct-27 17:09<br>pp_set_radiology_subspecial<br>SCS - St. Catharines Site<br>NHSRADTECH01 | v                                                                                                |  |
| Billed As Quantity Angioplasty 2 Site 1                                                                                                    | Ordered By Order Date<br>NHS Test01, Rad 2024-Oct-27 17:10                                                                                                    | Bill Only Status<br>Charged                                                                                                    |                                                                                                  |  |

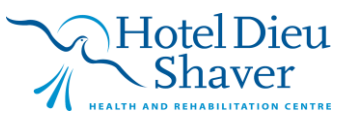

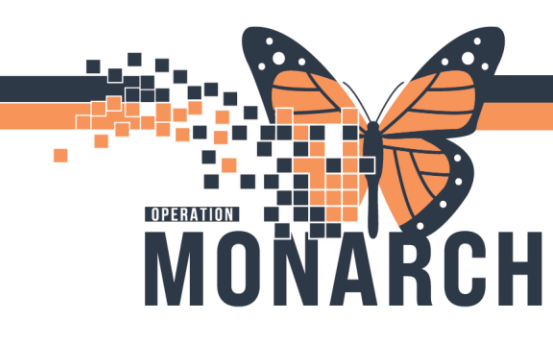

### Example #3

| ARI  | AR | RIZAT | ION  | v    |
|------|----|-------|------|------|
| ILAF | LA | ARIZA | TION | 5+ - |
| ILAF | LA | ARIZA | TION | 154  |

### LEOD Revascularization 5+

### Current State: LEOD5

### Future State: Order IR LEOD Revascularization

| Task View Launch Help                 |                  |                    |                           |                                |                              |          |
|---------------------------------------|------------------|--------------------|---------------------------|--------------------------------|------------------------------|----------|
| 芕 😔 👍 🧱 🚉 🔎 🕭 🖸 😭 🖗 (                 | ð                |                    |                           |                                |                              |          |
| Filters                               |                  |                    |                           |                                |                              |          |
| 27/Oct/2024 + 2 days to - 1 day       |                  |                    |                           |                                |                              |          |
| Department:<br>SCS Medical Imaging    |                  | Section:<br>SCS IR |                           | Subsection:<br>All subsections | Exam Room:<br>All exam room: |          |
| Exam Transcription Unapproved Request | 3                |                    |                           |                                |                              |          |
| Exam Status: Not Completed, On Hol V  | Schedule Indicat | or: All            | Vetting Status: All       | ~                              |                              |          |
| Patient Name                          | Allergies        | Patient Type       | Procedure Name            | Accession Number               | Exam Status                  | Priority |
| ZZTEST, RDTSCS                        | A                | Inpatient          | IR LEOD Revascularization | 100-Ⅰ ₹-24-002065              | Ordered                      | Routine  |

When completing the Exam, Bill only Window will Pop up

Choose the Correct Bill only and move to the Right Side by clicking >>

| ÷ †                                                                                                    |           |   |                         |          |             |                   |              |   |
|----------------------------------------------------------------------------------------------------|-----------|---|-------------------------|----------|-------------|-------------------|--------------|---|
| Accession: 100-IR-24-002065                                                                                                    |           |   | Order Da                | te/Time: | 27/Oct/2024 | 1801 <del>-</del> | L 🗘          |   |
| Procedure: IR LEOD Revascularization                                                                                                    |           |   | Responsible             | person:  | NHS Test    | )1, RadNet - T    | Fechnologist | × |
| ew Charges Previously Charged                                                                                                    |           |   |                         |          |             |                   |              |   |
| Default selections     O All bi                                                                                                    | ill-onlys |   |                         |          |             |                   |              |   |
| Categories:                                                                                                    |           |   |                         | Charges: |             |                   |              |   |
|                                                                                                    |           |   |                         |          |             |                   |              |   |
| 3ill-Only/Category                                                                                                    | CPT       | ^ |                         | Quantity | Bill-Only   |                   |              | C |
| Sill-Only/Category<br>Intra-artierial Infusion Meds - IR                                                                                                    | CPT       | ^ |                         | Quantity | Bill-Only   |                   |              | C |
| ill-Only/Category<br>Intra-artierial Infusion Meds - IR<br>Intubation Small Intestine - IR                                                                                                    | CPT       | ^ |                         | Quantity | Bill-Only   |                   |              | C |
| lill-Only/Category<br>Intra-artierial Infusion Meds - IR<br>Intubation Small Intestine - IR<br>Isolation, Non-OR - IR                                                                                                    | CPT       | ^ | Quantity                | Quantity | Bill-Only   |                   |              | C |
| Sill-Only/Category<br>Intra-artienal Infusion Meds - IR<br>Intubation Small Intestine - IR<br>Isolation, Non-OR - IR<br>Kyphoplasty 1 Level - IR                                                                                                    | CPT       | ^ | Quantity:               | Quantity | Bill-Only   |                   |              | C |
| 3il-Orly/Cotegory<br>Intra-artierial Infusion Meds - IR<br>Intubation Small Intestine - IR<br>Isolation, Non-OR - IR<br>Kyphoplasty 1 Level - IR<br>Kyphoplasty 2 Levels - IR                                                                                                    |           | ^ | Quantity:               | Quantity | Bill-Only   |                   |              | C |
| Sill-Ohy/Cotegory<br>Intra-artisterial Infusion Meds - IR<br>Intubation Small Intestine - IR<br>Isolation. Non-OR - IR<br>Kyphoplasty 1 Level - IR<br>Kyphoplasty 2 Levels - IR<br>Kyphoplasty 3 Levels - IR                                                                                                    |           | ^ | Quantity:               | Quantity | Bill-Only   |                   |              | C |
| Sill Criv(Category<br>Intra-stretisel Infrusion Meds - IR<br>Intubation Small Intestine - IR<br>Isolation, Non-OR - IR<br>Kyphoplasty Level - IR<br>Kyphoplasty J Level - IR<br>Kyphoplasty J Level - IR<br>ISOD Reveal Areas - IR<br>ISOD Reveal Areas - IR<br>ISOD Reveal Areas - IR                                                                                                    |           | ^ | Quantity:               | Quantity | Bill-Only   |                   |              | C |
| Sill-Orly/Category<br>Intra-artiental Influsion Meds - IR<br>Intubation Small Intestine - IR<br>Isolation, Non-OR - IR<br>Kyphoplasty 1 Level - IR<br>Kyphoplasty 2 Levels - IR<br>LEOD Revascularization 4 Vessels - IR<br>LEOD Revascularization 5- Vessels - IR                                                                                                    |           |   | Quantity:               | Quantity | Bill-Only   |                   |              | C |
| Sill Criv/Category<br>Hitra-stretial Infrasion Medis - IR<br>Intra-stretial Infrasion Medis - IR<br>Isolation, Non-OR - IR<br>Kyphoplastry 1 Level - IR<br>Kyphoplastry 2 Levels - IR<br>Kyphoplastry 2 Levels - IR<br>LEOD Revease Letterian - 1 Vessels - IR<br>LEOD Revease Letterian - 1 Vessels - IR<br>Manue Assessment - Newsels - IR<br>Manue Assessment - Reveals - IR<br>Manue Assessment - Reveals - IR                                                                                                    |           |   | Quantity:               | Quantity | Bill-Only   |                   |              | C |
| 3il-Orly/Category<br>http-atterial Infusion Media - IR<br>Intubation Small Intestine - IR<br>Isolation, Non-OR - IR<br>Kyphoplasty 1 Level - IR<br>Kyphoplasty 2 Levels - IR<br>LEOD Revoscularization 5- Vessels - IR<br>LEOD Revoscularization 5- Vessels - IR<br>Mana Revoscularization 5- Vessels - IR<br>Mana Sectore - IR<br>Neghnostogram - IR<br>Neghnostogram - IR                                                                                                    |           |   | Quantity:               | Quantity | Bill-Only   |                   |              | C |
| Sill-Orly/Category<br>Intra-stretail Infrasion Medis - IR<br>Intra-stretail Infrasion Medis - IR<br>Isolation, Nevn OR - IR<br>Kyphoplasty 1 Level - IR<br>Kyphoplasty 3 Levels - IR<br>LEOD Revessedanteen - Vessels - IR<br>LEOD Revessedanteen - Vessels - IR<br>Mean Assessment - Klempi - IS<br>Mean Assessment - Klempi - IS<br>Mean Assessment - Klempi - IS<br>Nerves Block Injection AddI Nerve - IR<br>Non-vess-Level Aretin - IR                                                                                                    |           |   | Quantity:<br>1 (*<br>>> | Quantity | Bill-Only   |                   |              | C |
| 3il Orly/Category<br>Intra-attential Infrastine - IR<br>Isolation, Non-OR - IR<br>Kyphoplasty 1 Level - IR<br>Kyphoplasty 2 Levels - IR<br>Kyphoplasty 2 Levels - IR<br>Kyphoplasty 2 Levels - IR<br>Kyphoplasty 2 Levels - IR<br>Kyphoplasty 2 Levels - IR<br>Kyphoplasty 2 Levels - IR<br>Kyphoplasty 2 Levels - IR<br>Kyphoplasty 1 Level - IR<br>Kyphoplasty 1 Level - IR<br>Kyphoplasty 1 Level - IR<br>Kyphoplasty 1 Level - IR<br>Kyphoplasty 1 Level - IR<br>Kyphoplasty 2 Level - IR<br>Kyphoplasty 1 Level - IR<br>Kyphoplasty 2 Level - IR<br>Kyphoplasty 2 Level - IR<br>Kyphoplasty 1 Level - IR<br>Kyphoplasty 2 Level - IR<br>Kyphoplasty 2 |           |   | Quantity:               | Quantity | Bill-Only   |                   |              | C |
| 3il-Driy/Category<br>http-atterial Infusion Meds - IR<br>http-atterial Infusion Meds - IR<br>Isolation, Non-OR - IR<br>Kyphoplasty 1 Levels - IR<br>Kyphoplasty 3 Levels - IR<br>LEOD Reveacularation 5 - Vessels - IR<br>Mean Accessment Attempt - IR<br>Nerve Block Injection Add Nerve - IR<br>Non-vascular Sterting - IR<br>Parament Access Drain Add Ster - IR<br>Parament Access Drain Add Ster - IR                                                                                                    |           |   | Quantity:<br>1 -        | Quantity | Bill-Only   |                   |              | C |
| Sill-Orly/Category<br>http-asterial Infrasion Meds - IR<br>Intra-asterial Infrasion Meds - IR<br>Isolation, Non-OR - IR<br>Kyphoplasty 1 Level - IR<br>Kyphoplasty 2 Levels - IR<br>Kyphoplasty 2 Levels - IR<br>LEOD Reveau/Latedian 5 Vessels - IR<br>LEOD Reveau/Latedian 5 Vessels - IR<br>Many Aucoancet Alexand- IR<br>Meny Rock Injection AddI Nerve - IR<br>Nenve Biock Injection AddI Nerve - IR<br>Non-vascular Sterting - IR<br>Paramani Abacess Drainage - IR<br>Perc Add Abacess Drainage - IR                                                                                                    |           |   | Quantity:<br>1          | Quantity | Bill-Only   |                   |              | C |
| 3il-Orly/Category<br>Intra-stretial Infusion Meds - IR<br>Intubation Small Intestine - IR<br>Isolation, Non-OR - IR<br>Kyphoplasty 1 Level - IR<br>Kyphoplasty 2 Levels - IR<br>KOD Revascularitation 5- Vessels - IR<br>Mean Accesser of Alexage - IR<br>Nerve Block Injection Add Nerve - IR<br>Non-vascular Sterting - IR<br>Pararenal Abcases Drainage - IR<br>Perc Add Abacess Drainage - IR<br>Perc Add Abacess Drainage - IR<br>Perc Add Abacess Drainage - IR<br>Perc Add Abacess Drainage - IR                                                                                                    |           |   | Quantity:<br>1          | Quantity | Bill-Only   |                   |              | C |

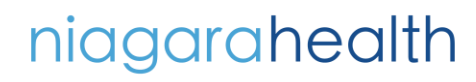

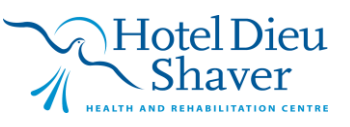

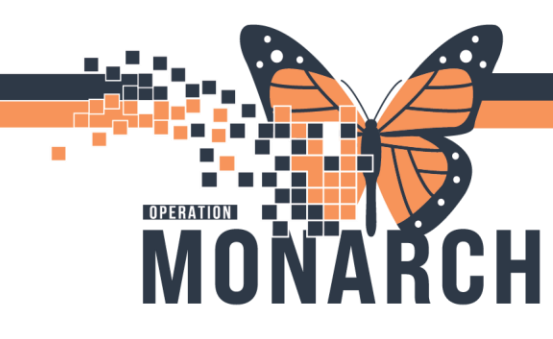

#### This will now appear in the Charges window

Exam Management Bill-Only Charging: ZZTEST, RDTSCS - 11054618

| Procedure: IR LEOD Revascularization       Responsible person:       NHS Test01, RadNet - Technologist         ew Charges       Previously Charged         ew Charges       O All bill-onlys         Categories:       O All bill-onlys         Bill-Only/Category       CPT         Intubation Small Intestine - IR       Intubation Small Intestine - IR         Isolation, Non-OR: IR       Cuantity:         Kyphoplasty 1 Level - IR       It         EDOD Revascularization 4 Vessels - IR       It         Nerve Block Injection Add Nerve - IR       It         Nerve Block Injection Add Nerve - IR       It         Pere Abd Abacess Drain Add Ste - IR       It         Pere Abd Abacess Drain Add Ste - IR       It         Pere Abd Abacess Drain Add Ste - IR       It         Pere Abd Abacess Drain Add Ste - IR       It         Pere Abd Abacess Drain Add Ste - IR       It         Pere Abd Abacess Drain Add Ste - IR       It         Pere Abd Abacess Drain Add Ste - IR       It         Pere Abd Abacess Drain Add Ste - IR       It         Pere Abd Abacess Drain Add Ste - IR       It         Pere Abd Abacess Drain Add Ste - IR       It         Pere Abd Abacess Drain Add Ste - IR       It         Pere Abd Abacess Drain Add Ste - IR                                                                                                    | Accession: 100-IR-24-002065                                                                                                    |              |   | Order Da    | ate/Time: 27/Oct/2024 🗘 🕇 1801 🗘                |
|----------------------------------------------------------------------------------------------------|----------------------------------------------------------------------------------------------------|--------------|---|-------------|-------------------------------------------------|
| Iew Charges       Previously Charged            • Default selections           • All bill-onlys          Categories:           Bill-Only/Category           • CPT          Intubation Small Integine - IR            Isolation, Non-OR- IR            Kyphoplasty 1 Levels - IR            Kyphoplasty 2 Levels - IR            Monr Assessment Attempt - IR            Nerve Block Injection Add1 Nerve - IR            Nerve Block Injection Add1 Nerve - IR            Pararenal Abcess Drain Add1 Nerve - IR            Pere Abd Abcess Drain Add1 Ste - IR            Pere Abd Abcess Drain Add1 Ste - IR                                                                                                    | Procedure: IR LEOD Revascularization                                                                                                    | ı            |   | Responsible | e person: NHS Test01, RadNet - Technologist 🗸 🗸 |
|                                                                                                    | New Charges Previously Charged                                                                                                    |              |   |             |                                                 |
| Categories: Categories: Cerr Bil-Only/Category Intra-atienal Infusion Meds - IR Intubation Small Intestine - IR Isolation, Non-OR - IR Isolation, Non-OR - IR Kyphoplasty 1 Levels - IR Kyphoplasty 1 Levels - IR LEOD Revascularization 4 Vessels - IR LEOD Revascularization 4 Vessels - IR LEOD Revascularization 4 Vessels - IR Nenve Block Injection Add1 Nerve - IR Nenver Block Injection Add1 Nerve - IR Pararenal Abcess Drain Add1 Ster - IR Pere Abd Abcess Drain add Ster - IR Pere Abd Abcess Drain add Ster - IR Pere Abd Abcess Drain Add Ster - IR Pere Abd Abcess Drain Add Ster - IR Pere Abd Abcess Drain A                                                             | Default selections     Al                                                                                                    | l bill-onlys |   |             | Channel .                                       |
| Bill Oh/Category     CP1     A       Intra-stiel Infusion Meda - IR     Intra-stiel Infusion Meda - IR       Intra-stiel Infusion Snall Intestine - IR       Isolation, Non-OR - IR       Kyphoplasty Levela - IR       Kyphoplasty 2 Levela - IR       LEOD Revascularization 4 Vessela - IR       Monr Assessment Attempt - IR       Nerver Block Injection Add1 Nerve - IR       Non-vascular Sterting - IR       Pararenal Abcess Drain Add1 Ster - IR       Perc Abd Absress Drain Add1 Ster - IR       Perc Abd Absress Drain Add1 Ster - IR                                                                                                    | Categories:                                                                                                    |              |   |             | Charges:                                        |
| Intra-atienal Infusion Meds - IR Intuation Small Integrine - IR Isolation, Non-OR - IR Kyphoplasty 1 Level - IR Kyphoplasty 2 Levels - IR LEOD Revascularization 4 Vessels - IR Minor Assessment Attempt - IR Nepversologram - IR Nerve Block Injection Add1 Nerve - IR Non-vascular Sterting - IR Pararenal Abcess Drain Add1 Ste - IR Perc Abd Abscess Drain Add1 Ste - IR Perc Abd Abscess                                                             | Bill-Univ/Category                                                                                                    | CPT          | ^ |             | Eluantitu Bil-Elniu Ek                          |
| Intubation Small Integrine - IR Isolation, Non-OR - IR Kiphoplasty 1 Level - IR Kyphoplasty 1 Level - IR Kyphoplasty 3 Levels - IR LEDO Revascularization 4 Vessels - IR Minor Assessment Attempt - IR Nerver Block injection Add1 Nerve - IR Non-vascular Stenting - IR Pararenal Abcess Drainage - IR Perc Abd Absress Drainage - IR Perc Abd Absress Drainage - IR Perc Abd Absress Drainage - IR                                                                                                    |                                                                                                    |              |   |             |                                                 |
| Isolation, Non-UK - IK  Kyphoplasty I Level - IR  Kyphoplasty 2 Levels - IR  LEOD Revascularization 4 Vessels - IR  Monor Assessment Attempt - IR Non-vascular Sterning - IR Perc Abd Abcess Drain AddI Ster - IR Perc Abd Abcess Drain add Ster - IR Perc Abd Abcess Drain add Ster - IR Perc Abd Abcess Drain Add Ster - IR Perc Abd Abcess Drain Add Ster - IR                                                              | Intra-artierial Infusion Meds - IR                                                                                                    |              |   |             | 1 LEOD Revascularization 5+ Vessels - IR        |
| Kyphoplasty I Levels - IR     1 ÷       Kyphoplasty 2 Levels - IR     1 ÷       Kuphoplasty 3 Levels - IR     1 ÷       Morr Assessment Attempt - IR     >>       Nephrostogram - IR        Nerve Block Injection AddI Nerve - IR        Pararenal Abcess Drainage - IR        Perc Abd Abscess Drainage - IR                                                                                                    | Intra-artierial Infusion Meds - IR<br>Intubation Small Intestine - IR                                                                                                    |              | _ |             | LEOD Revascularization 5+ Vessels - IR          |
| Kyphoplasty J Levels - IR     >>       LEDO Revascularization 4 Vessels - IR     >>       Minor Assessment Attempt - IR     >>       Neprexotogram - IR     >>       Non-vascular Sterting - IR     -       Pararenal Abcess Drainage - IR     -       Perc Abd Abacess Drainage - IR     -                                                                                                    | Intra-artierial Infusion Meds - IR<br>Intubation Small Intestine - IR<br>Isolation, Non-OR - IR                                                                                                    |              |   | Quantity:   | 1 LEOD Revascularization 5+ Vessels - IR        |
| Nyproplasty J Levels - IR                                                                                                    | Intra-artierial Infusion Meds - IR<br>Intubation Small Intestine - IR<br>Isolation, Non-OR - IR<br>Kyphoplasty 1 Level - IR                                                                                                    |              |   | Quantity:   | LEOD Revascularization 5+ Vessels - IR          |
| LEDU Hevascuarzation 4 Vessels - IR<br>Menor Assessment Attempt - IR<br>Nerve Block Injection Add1 Nerve - IR<br>Non-vascuarStenting - IR<br>Pararenal Abcess Drainage - IR<br>Perc Abd Absress Drainange - IR<br>Perc Abd Absress Drainange - IR<br>Perc A | Intra-artierial Infusion Meds - IR<br>Intubation Small Intestine - IR<br>Isolation, Non-OR - IR<br>Kyphoplasty 1 Level - IR<br>Kyphoplasty 2 Levels - IR                                                                                                    |              |   | Quantity:   | LEOD Revascularization 5+ Vessels - IR          |
| Minor Assessment Attempt - IR Nephrostogram - IR Non-vascular Sterting - IR Pararenal Abcess Drainage - IR Perc Abd Abscess Drainage - IR Perc Abd Abscess Drainage - IR Perc Abd Abscess Drainage - IR                                                                                                    | Intra-artienal Infusion Meds - IR<br>Intrubation Small Intestine - IR<br>Isolation, Non-OR - IR<br>Kyphoplasty 1 Level - IR<br>Kyphoplasty 2 Levels - IR<br>Kyphoplasty 3 Levels - IR                                                                                                    |              |   | Quantity:   | LEOD Revascularization 5+ Vessels - IR          |
| Neprostogram - IR        Nerve Block Injection Add1 Nerve - IR        Von-vascular Stertting - IR        Pararenal Abcess Drainage - IR        Perc Abd Abscess Drainage - IR        Perc Abd Abscess Drainage - IR                                                                                                    | Intra-artierial Infusion Meds - IR<br>Intrubation Small Intestine - IR<br>Isolation, Non-OR - IR<br>Kyphoplasty 1 Levels - IR<br>Kyphoplasty 3 Levels - IR<br>LEOD Revascularization 4 Vessels - IR                                                                                                    |              |   | Quantity:   | LEOD Revascularization 5+ Vessels - IR          |
| Nerve block nječton Addi Nerve i IR<br>Non-vascular Stenting - IR<br>Pararenal Abcess Drainage - IR<br>Perc Abd Abscess Drainaddi Site - IR<br>Perc Abd Abscess Drainange - IR                                                                                                    | Intra-artierial Infusion Meds - IR<br>Intrubation Small Intestine - IR<br>Isolation, Non-OR - IR<br>Kyphoplasty 1 Level - IR<br>Kyphoplasty 2 Levels - IR<br>Kyphoplasty 3 Levels - IR<br>LEOD Revascularization 4 Vessels - IR<br>Minor Assessment Attempt - IR                                                                                                    |              |   | Quantity:   | LEOD Revascularization 5+ Vessels - IR          |
| Non-Vascular Stering - IR                                                                                                    | Intra-artienial Infusion Meds - IR<br>Intrubation Small Intrestine - IR<br>Isolation, Non-OR - IR<br>Kyphoplasty 1 Level - IR<br>Kyphoplasty 2 Levels - IR<br>Kyphoplasty 3 Levels - IR<br>ECOD Revascularization 4 Vessels - IR<br>Minor Assessment Attempt - IR<br>Nephrostogram - IR                                                                                                    |              |   | Quantity:   | I I I I I I I I I I I I I I I I I               |
| Perc Abd Abscess Drain Add1 Site - IR Perc Abd Abscess Drain Add1 Site - IR Perc Abd Abscess Drainance - IR                                                                                                    | Intra-artierial Infusion Meds - IR<br>Intrubation Small Intrestine - IR<br>Isolation, Non-OR - IR<br>Kyphoplasty 1 Levels - IR<br>Kyphoplasty 3 Levels - IR<br>LEOD Revascularization 4 Vessels - IR<br>Minor Assessment Attempt - IR<br>Nephrostogram - IR<br>Nephrostogram - IR                                                                                                    |              |   | Quantity:   | LEOD Revascularization 5+ Vessels - IR          |
| Perc Abd Abscess Drainage - IR                                                                                                    | Intra-artierial Infusion Meds - IR<br>Infubation Small Intestine - IR<br>Isolation, Non-OR - IR<br>Kyphoplasty 1 Level - IR<br>Kyphoplasty 2 Levels - IR<br>Kyphoplasty 3 Levels - IR<br>LEOD Revascularization 4 Vessels - IR<br>Minor Assessment Attempt - IR<br>Nerve Biock Injection Add1 Nerve - IR<br>Non-vascular Stenting - IR                                                              |              |   | Quantity:   | LEOD Revascularization 5+ Vessels - IR          |
| rerc add adscess Urainage - In                                                                                                    | Intra-artienial Infusion Meds - IR<br>Intrubation Small Intestine - IR<br>Isolation, Non-OR - IR<br>Kyphoplasty 1 Level - IR<br>Kyphoplasty 2 Levels - IR<br>ECOD Revascularization 4 Vessels - IR<br>Minor Assessment Attempt - IR<br>Nephrostogram - IR<br>Nenve Block Injection Add1 Nerve - IR<br>Non-vascular Stenting - IR<br>Pararenal Abcess Drainage - IR<br>Des Mid Messen Drainage - IR  |              |   | Quantity:   | LEOD Revascularization 5+ Vessels - IR          |
|                                                                                                    | Intra-artienal Infusion Meds - IR<br>Intrubation Small Intestine - IR<br>Isolation, Non-OR - IR<br>Kyphoplasty 1 Level - IR<br>Kyphoplasty 3 Levels - IR<br>LEOD Revascularization 4 Vessels - IR<br>Minor Assessment Attempt - IR<br>Nephrostogram - IR<br>Nerve Block Injection AddI Nerve - IR<br>Non-vascular Stenting - IR<br>Pararenal Abcess Drainage - IR<br>Perc Abd Abscess Drainage - IR |              |   | Quantity:   | LEOD Revascularization 5+ Vessels - IR          |

### If this was an After Hours call back Choose appropriate "call back" Bill only at this time and >>

| Accession: 100-IR-24-002065                                                                                                    |           |       | Order Da    | ate/Time: 2               | 27/Oct/2024 🗘 🕇 1801 🌲                        |              |
|----------------------------------------------------------------------------------------------------|-----------|-------|-------------|---------------------------|-----------------------------------------------|--------------|
| Procedure: IR LEOD Revascularization                                                                                                    |           |       | Responsible | e person:                 | NHS Test01, RadNet - Technolo                 | gist √       |
| New Charges Previously Charged                                                                                                    |           |       |             |                           |                                               |              |
| Default selections     O All bit                                                                                                    | ill-onlys |       |             |                           |                                               |              |
|                                                                                                    |           |       |             |                           |                                               |              |
| Categories:                                                                                                    |           |       |             | Charges:                  |                                               |              |
| Categories:<br>Bil-Only/Category                                                                                                    | CPT       | ^     |             | Charges:<br>Quantity      | Bill-Only                                     | 0            |
| Categories:<br>Bil-Only/Category<br>zIR Radiologist Bill Onlys                                                                                                    | CPT       | ^     |             | Charges:<br>Quantity<br>1 | Bill-Only<br>LEOD Revascularization 5+ Vessel | (<br>Is - IR |
| Categories:<br>Bil-Only/Category<br>zIR Radiologist Bil Onlys<br>C102-Tint-Eve(MrF.1700-2400)[<2] - IR<br>C102 Tint-Eve(MrF.1700-2400)[<2] - IR                                                                                                    | CPT       | ^     |             | Charges:<br>Quantity<br>1 | Bill-Only<br>LEOD Revascularization 5+ Vessel | (<br>Is - IR |
| Categories:<br>Bil-Orly/Category<br>zIR Radiologist Bil Onlys<br>C102-Tri-Eve(M-F 1700-2400)(<2] - IR<br>C103-Tri-Wkd/Stat(0700-2400)(<5] - IR<br>C104-Tri-bilder (0000-0700/m.msr) - IP                                                                                                    | CPT       | ^     | Quantity:   | Charges:<br>Quantity<br>1 | Bill-Only<br>LEOD Revascularization 5+ Vessel | (<br>Is - IR |
| Zategories:<br>\$40.fny/Category<br>\$11. Radiologies Bill Onlys<br>C102-Tri-EverIM-F 1700-2400[(-2] - IR<br>C103-Tri-Ward (Satt(0700-2400[(-6] - IR<br>C105-Left-arM-F 1700-2400[(-6] - IR<br>C105-Left-arM-F 1700-2400(F-0) - IR<br>C105-Left-arM-F 1700-2400(F-0) - IR<br>C105-Left-arM-F 1700-2400(F-0) - IR                                                                                                    | CPT       | ^     | Quantity:   | Charges:<br>Quantity<br>1 | Bill-Only<br>LEOD Revascularization 5+ Vessel | (<br>Is - IR |
| Categories:<br>88 Orly/Category<br>21R Radologiat BII Orlys<br>C102-Tni-Eve(M-F 1700-2400)(-2] - IR<br>C103-Tni-Wixd:/Sat(0700-2400)(-2] - IR<br>C104-Tni-Wixd:(0000-0700)(ho max) - IR<br>C105-dad-Eve(M-F 1700-2400)(-2] - IR<br>C105-dad-Eve(M-F 1700-2400)(-2] - IR<br>C105-dad-Eve(M-F 1700-2400)(-2] - IR                                                                                                    |           |       | Quantity:   | Charges:<br>Quantity<br>1 | Bill-Only<br>LEOD Revascularization 5+ Vessel | ls - IR      |
| Categories:<br>\$81 Any/Cotegoty<br>21R Radiologist Bill Onlys<br>C102 Tri-Eve(M-F 1700-2400)[<2] - IR<br>C103 Tri-Ward/Sat(7000-2400)[<6] - IR<br>C105 Add Sve(MF 1700-2400)[<6] - IR<br>C105 Add Sve(MF 1700-2400)[<6] - IR<br>C105 Add Sve(MF 1700-2400)[<6] - IR<br>C105 Add Sve(MF 1700-2400)[<6] - IR<br>C105 Add Sve(MF 1700-2400)[<6] - IR                                                                                                    | CPT       | ^<br> | Quantity:   | Charges:<br>Quantity<br>1 | Bil-Only<br>LEOD Revascularization 5+ Vessel  | ls - IR      |
| Categories:<br>\$II: Radiologies BII Onlys<br>C102-Tri-Eve(M-F 1700-2400)[<2] - IR<br>C103-Tri-H%kd/Sat(7070-2400)[<6] - IR<br>C104-Tri-H%dgt (0000-0700)[No maq] - IR<br>C105-Add-Eve(M-F 1700-2400)[<2] - IR<br>C105-Add-Eve(M-F 1700-2400)[<2] - IR<br>C105-Add-Eve(M-F 1700-2400)[<2] - IR<br>C107-Add-Hight (0000-0700)[No mag] - IR<br>C108-1s-W/kd/Sat(700-2400)[<5] - IR                                                                                                    |           |       | Quantity:   | Charges:<br>Quantity<br>1 | Bill-Only<br>LEOD Revascularization 5+ Vessel | ls - IR      |
| Categories:<br>38 Only/Category<br>21 Radiologus Bill Onlys<br>C102-Tri-EvelM-F 1700-2400[(-2] - IR<br>C103-Tri-Ward/Satt(7700-2400[(-6] - IR<br>C105-Add-Wkd/Satt(7700-2400[(-6] - IR<br>C106-Add-Wkd/Satt(7700-2400[(-6] - IR<br>C106-Add-Wkd/Satt(7700-2400[(-6] - IR<br>C106-1at-Wkd/Satt(7700-2400[(-6] - IR<br>C106-1at-Wkd/Satt(7700-2400[(-6] - IR                                                                                                    |           |       | Quantity:   | Charges:<br>Quantity<br>1 | Bil-Only<br>LEOD Revascularization 5+ Vessel  | (<br>Is - IR |
| Zategories:<br>#10-nk//Zategoy<br>El Radiologia BII Onlys<br>C102-Tri-Eve(M-F 1700-2400)(-2] - IR<br>C103-Tri-Ward/K-Stat0(700-2400)(-6] - IR<br>C105-Add-Eve(M-F 1700-2400)(-2] - IR<br>C106-Add-Wick/Stat0(700-2400)(-6] - IR<br>C108-tat-Wick/Stat0(700-2400)(-6] - IR<br>C109-tat-Eve(M-F 1700-2400)(-2] - IR<br>C109-tat-Eve(M-F 1700-2400)(-2] - IR<br>C109-tat-Eve(M-F 1700-2400)(-2] - IR                                                                                                    |           |       | Quantity:   | Charges:<br>Quantity<br>1 | Bil-Only<br>LEOD Revascularization 5+ Vessel  | (<br>Is - IR |
| Zategories:<br>3il-Ordy/Category<br>IR Radiologut Bill Onlys<br>C102-Tri-EvelM-F 1700-2400[(-2] - IR<br>C103-Tri-Ward/Satt(0700-2400](-6] - IR<br>C105-Add-Wikd/Satt(0700-2400](-6] - IR<br>C106-Add-Wikd/Satt(0700-2400](-6] - IR<br>C106-Add-Wikd/Satt(0700-2400](-6] - IR<br>C108-tat-Wikd/Satt(0700-2400](-6] - IR<br>C109-tat-Wikd/Satt(0700-2400](-6] - IR<br>C109-tat-Wikd/Satt(0700-2400]( |           |       | Quantity:   | Charges:<br>Quantity<br>1 | Bil-Only<br>LEOD Revascularization 5+ Vessel  | (<br>Is - IR |
| Categories:<br>SH Cn/V/Category<br>SH Cn/V/Category<br>IR Radiological BII Cn/ys<br>C102-Tri-Eve(M-F 1700-2400)(-2) - IR<br>C103-Tri-Ward/Sat(1070-2400)(-5) - IR<br>C105-Add-Fw(Ar-5at(10706-2400)(-5) - IR<br>C106-Add-Wixd/Sat(10706-2400)(-5) - IR<br>C107-Add-Night (0000-0700)(No mad) - IR<br>C109-1st-Eve(M-F 1700-2400)(-5) - IR<br>C109-1st-Eve(M-F 1700-2400)(-5) - IR<br>C109-1st-Eve(M-F 1700-2400)(-2) - IR<br>C109-1st-Eve(M-F 1700-2400)(-2) - IR<br>C499-Store House (1700-2400) - IR                                                                                                    |           |       | Quantity:   | Charges:<br>Quantity<br>1 | Bil-Only<br>LEOD Revascularization 5+ Vessel  | (<br>Is - IR |
| Categories:<br>SiR-Ordy/C-Segoy<br>IR Radiologist Bill Onlys<br>C102-Tri-EvelM-F 1700-2400[(-2] - IR<br>C103-Tri-Wick/Satt(7700-2400](-6] - IR<br>C105-Add-Wick/Satt(7700-2400](-6] - IR<br>C105-Add-Wick/Satt(7700-2400](-6] - IR<br>C106-Add-Wick/Satt(7700-2400](-6] - IR<br>C106-Ist-Wick/Satt(7700-2400](-6] - IR<br>C106-Ist-Wick/Satt(7700-2400](-6] - IR<br>C106-Ist-Wick/Satt(7700-2400](-6] - IR<br>C106-Ist-Wick/Satt(7700-2400](-6] - IR<br>C106-Ist-Wick/Satt(7700-2400](-6] - IR<br>C106-Ist-Wick/Satt(7700-2400)(-6] - IR<br>E409-After Hours (1700-2400) - IR<br>E410-After Hours (1700-2400) - IR                                                                                                    |           |       | Quantity:   | Charges:<br>Quantity<br>1 | Bil-Only<br>LEOD Revasoularization 5+ Vessel  | (<br>Is - IR |

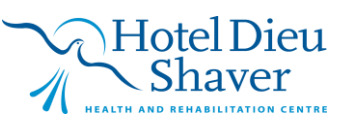

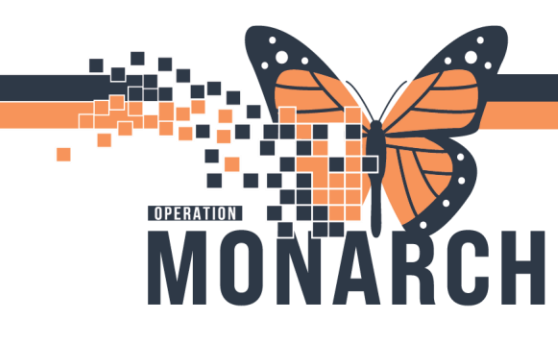

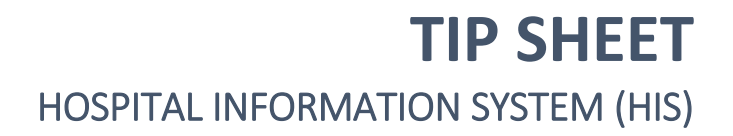

Can also Add Transfer/ Lift to capture workload highlight Bill only and click >>

xam Management Bill-Only Charging: ZZTEST, RDTSCS - 11054618

| F 4                                     |           |   |            |            |            |                |                 |     |
|-----------------------------------------|-----------|---|------------|------------|------------|----------------|-----------------|-----|
| Accession: 100-IR-24-002065             |           |   | Order Da   | te/Time: 2 | 7/Oct/2024 | ‡ ▼ 180        |                 |     |
| Flocedule. In LEOD Nevascularization    |           |   | Перринацие |            |            | , Hudiver      | Connoiogiat     |     |
| New Charges Previously Charged          |           |   |            |            |            |                |                 |     |
| Default selections     O All bit        | ill-onlys |   |            |            |            |                |                 |     |
| Categories:                             |           |   |            | Charges:   |            |                |                 |     |
| Bill-Only/Category                      | CPT       | ^ |            | Quantity   | Bill-Only  |                |                 | CPT |
| Subcutaneous Abs/Hematoma 3+ - IR       |           |   |            | 1          | LEOD Rev   | ascularization | 5+ Vessels - IR |     |
| Thromb Mech Neuro Add1 Art Acc - IR     |           |   |            |            |            |                |                 |     |
| Thromb Mech Nonneuro Add1 Art Acc - IN  |           |   | Quantity:  |            |            |                |                 |     |
| Thromb Pharm Nonneuro Add1 Art Acc - IR |           |   | 1 🛋        |            |            |                |                 |     |
| Thrombin Injection - IR                 |           |   |            |            |            |                |                 |     |
| Trans as Pel Alus ess Drain - IB        |           |   |            |            |            |                |                 |     |
| Transfer/Lift - IB                      |           |   | 22         |            |            |                |                 |     |
| Transluminal Anaioplasty (Max 11 - ID   |           |   |            |            |            |                |                 |     |
| Transportation/Travel Time - IR         |           |   | <<         |            |            |                |                 |     |
| Tunnelled Catheter Removal - IR         |           |   |            |            |            |                |                 |     |
| Ultrasound Portable - IR                |           |   |            |            |            |                |                 |     |
| Unexpected Patient Reaction - IR        |           |   |            |            |            |                |                 |     |
| US Abdomen Ltd - IR                     |           |   |            |            |            |                |                 |     |
| US Add1 Guided Bx/Asp/Amnio/Drain - IR  |           | ~ |            |            |            |                |                 |     |
|                                         |           |   | ſ          |            |            |                |                 | _   |
|                                         |           |   |            | OK         |            | Cancel         | Annha           |     |

After all the Appropriate Bill only Charges have been captured by moving them over to the right side

Click Apply and then Click Ok

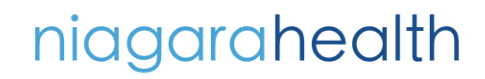

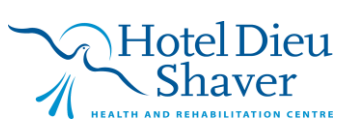

7

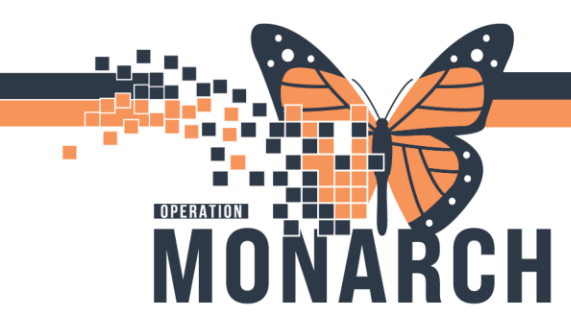

To Remove a Charge before Clicking Apply, Click on Bill Only in Right-sided Window and arrow

## <<

Click OK xam Management Bill-Only Charging: ZZTEST, RDTSCS - 11054618

| 1                                                                                                    |          |                                                                                                    |
|----------------------------------------------------------------------------------------------------|----------|----------------------------------------------------------------------------------------------------|
| Accession: 100-IR-24-002065<br>Procedure: IR LEOD Revascularization                                                                                                    |          | Order Date/Time: 27/Oct/2024 🔷 🛛 1801 🔦<br>Responsible person: NHS Test01, RadNet - Technologist 🗸 |
| lew Charges Previously Charged                                                                                                    |          |                                                                                                    |
| Default selections     All bil Categories:                                                                                                    | ll-onlys | Charges:                                                                                           |
| Bill-Only/Category<br>Subcutaneous Abs/Hematoma 3+ - IR<br>Thromb Mech Neuro Add1 Art Acc - IR<br>Thromb Mech Nonneuro Add1 Art Acc - IR<br>Thromb Pharm Nonneuro Add1 Art Acc - IR<br>Thromb In Injection - IR<br>Transcav Pel Abscess Drain - IR<br>Transfer/Lft - IR<br>Transfer/Lft - IR<br>Transportation/Travel Time - IR<br>Tunnelled Catheter Removal - IR<br>Ultrasound Portable - IR<br>Unexpected Patient Reaction - IR<br>US Abdomen Ltd - IR<br>US Add1 Guided Bx/Asp/Amnio/Drain - IR |          |                                                                                                    |

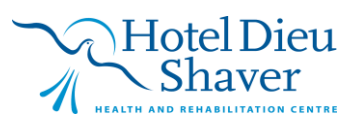

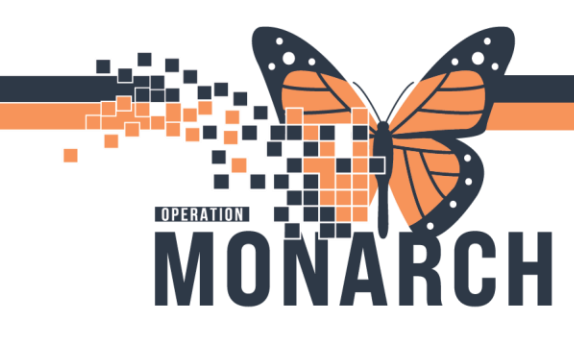

#### If Exam is completed but <u>not Dictated</u> Bill Only's can be adjusted Right Click on Exam and Choose Exam Management

| 😨 Cerner Imaging: Exam Management                         |             |                 |                        |                                   |                   |              |              |                      |                  | -       |
|-----------------------------------------------------------|-------------|-----------------|------------------------|-----------------------------------|-------------------|--------------|--------------|----------------------|------------------|---------|
| Task Edit View Select By Launch                           | Help        |                 |                        |                                   |                   |              |              |                      |                  |         |
| 🖊 🔯 🖷 🌄 🌒 😔 🕱 🚴 🏭 🗹                                       | 💫 🖸 🍠 🗿 🐊 💷 |                 |                        |                                   |                   |              |              |                      |                  |         |
|                                                           |             |                 | Personnel              |                                   |                   |              | Date/Time    |                      |                  |         |
| * Accession: 100-IR-24-002075                             | Allergy     | 6 NA            | *Primary<br>Additional | Name<br>NHS Test01, RadNet - Tech | nologist          |              | Use currer   | nt date/time         |                  |         |
| Patient Information                                       |             |                 |                        |                                   |                   |              |              |                      |                  |         |
| MRN: 11054618<br>Name: ZZTEST, RDTSCS<br>DOB: 1976-Nov-01 |             | ^               |                        |                                   |                   |              | Show com     | npleted exams 🗹 Show | w all accessions |         |
| Age: 48 Years                                             |             |                 |                        |                                   |                   |              |              |                      |                  |         |
| Birth sex: Male                                           |             |                 |                        |                                   |                   |              | Institution: | SCS                  |                  |         |
| Encounter type: Inpatient                                 |             | *               |                        |                                   |                   | Clear        | Room:        | SCS IR 1             |                  |         |
| Procedure                                                 | Comment     | Reason for Exam |                        | Accession                         | Start Dt/Tm       | Complete Dt/ | Tm           | Status               | Matc             | PACS ID |
| IR Angion lasty Stept                                     |             | test            |                        | 100-IR-24-002075                  | 2024-Now-03 10:34 | 2024-Nove    | 03 10-34     | Completed            |                  | 4392940 |

#### Under Exam Management Highlight Exam and Left Click on Task

| 😨 Cerner Imaging: Exam Management                         |               |                 |                               |                                     |                   |         |                |                           |            | -       |
|-----------------------------------------------------------|---------------|-----------------|-------------------------------|-------------------------------------|-------------------|---------|----------------|---------------------------|------------|---------|
| Task Edit View Select By Launch                           | Help          |                 |                               |                                     |                   |         |                |                           |            |         |
| 🖊 🚫 🔤 🌄 🌒 😔 🕱 🚴 🔩 🗹                                       | b 🖸 Z 🔹 🐎 💷   |                 |                               |                                     |                   |         |                |                           |            |         |
| *Accession: 100-IR-24-002075                              | 🔍 🛕 Allergy 🖗 | NA              | Personnel *Primary Additional | Name<br>NHS Test01, RadNet - Techno | logist            |         | Date/Time      | .date/time                |            |         |
| Patient Information                                       |               |                 |                               |                                     |                   |         |                |                           |            |         |
| MRN: 11054618<br>Name: ZZTEST, RDTSCS<br>DOB: 1976-Nov-01 |               | ^               |                               |                                     |                   |         | Show comp      | oleted exams 🛛 Show all a | accessions |         |
| Age: 48 Years<br>Birth sex: Male                          |               |                 |                               |                                     |                   |         | Institution: S | CS                        |            |         |
| Encounter type: Inpatient                                 |               | ~               |                               |                                     |                   | Clear   | Room: S        | CS IR 1                   |            |         |
|                                                           |               |                 |                               |                                     |                   |         |                |                           |            |         |
| Procedure                                                 | Comment       | Reason for Exam |                               | Accession                           | Start Dt/Tm       | Complet | te Dt/Tm       | Status                    | Matc       | PACS ID |
| IR Angioplasty Stent                                      |               | test            |                               | 100-IR-24-002075                    | 2024-Nov-03 10:34 | 2024-   | Nov-03 10:34   | Completed                 |            | 4392940 |

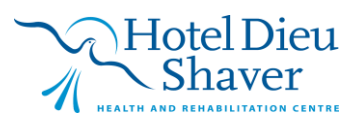

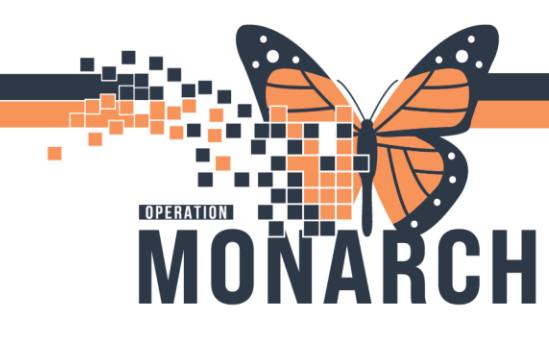

### Navigate to Bill -Only Charges

| change Password         |         |             |                 | Barranal    |                                      |                                        |            | DataTima     |                        |                  |          |   |
|-------------------------|---------|-------------|-----------------|-------------|--------------------------------------|----------------------------------------|------------|--------------|------------------------|------------------|----------|---|
| Start                   | Ctrl+S  |             |                 | Personnel   |                                      |                                        |            | DaterTime    |                        |                  |          |   |
| Complete                | Ctrl+L  | 🔍 🔒 Allergy | Số NA           | 10.000      | Name                                 | and and all                            |            | Use currer   | nt date/time           |                  |          |   |
| Film Adjustments        | Ctrl+F  |             |                 | Additional  | NHS Testul, Radnet - Tech            | mologist                               |            |              |                        |                  |          |   |
| Bill-Only Charges       | Ctrl+B  |             |                 | Pidateorial |                                      |                                        |            |              |                        |                  |          |   |
| Technical Comments      | Ctrl+E  |             |                 |             |                                      |                                        |            |              |                        |                  |          |   |
| Case Maintenance        | Ctrl+M  |             |                 |             |                                      |                                        |            |              |                        |                  |          |   |
| Follow-up Requested     | Ctrl+Q  |             | ^               |             |                                      |                                        |            | C Show one   |                        | u all accessions |          |   |
| Cancel Exam             | Ctrl+N  |             |                 |             |                                      |                                        |            | e_ anow com  | ipieleu exams [2] Show | r an accessions  |          |   |
| Replace Exam            | Ctrl+R  |             |                 |             |                                      |                                        |            |              |                        |                  |          |   |
| Reset Exam              | Ctrl+T  |             |                 |             |                                      |                                        |            | Institution: | 808                    |                  |          | _ |
| Modify Order Details    | Ctria   |             |                 |             |                                      |                                        |            | institution. | 303                    |                  |          |   |
| Medify Arrian To        | Chile   |             | ~               |             |                                      |                                        | Clear      | Room:        | SCS IR 1               |                  |          |   |
| Document Medications    | Ctri+D  |             |                 |             |                                      |                                        |            |              |                        |                  |          |   |
| bocument metacations    | Curvo   | Comment     | Reason for Exam |             | Accession                            | Start Dt/Tm                            | Complete I | X/Tm         | Status                 | Matc             | PACS ID  |   |
| Image Management        | Ctrl+1  |             | test            |             | 100-IR-24-002075                     | 2024-Nov-03 10:34                      | 2024-No    | v-03 10:34   | Completed              |                  | 4392940  |   |
| Document Image          | Ctrl+G  |             | test            |             | 100-MR-24-002043                     |                                        |            |              | Ordered                |                  | 4392939  |   |
| Accession Linking       | Ctrl+A  |             | test            |             | 100-CT-24-002131                     |                                        |            |              | Ordered                |                  | 4392937  |   |
| Print\Reprint Packet    |         |             | test            |             | 100-MR-24-002042                     | 2024-Nov-03 10:08                      | 2024-No    | v-03 10:09   | Completed              |                  | 4392938  |   |
| Delet                   | Chile B |             | test            |             | 100-XR-24-002131<br>100-JR-24-002067 |                                        |            |              | Ordered                |                  | 4392930  |   |
| Print.                  | Cui+P   |             | test            |             | 100-IR-24-002066                     |                                        |            |              | Ordered                |                  | 4392803  |   |
| Print Screen            |         |             | test            |             | 100-CT-24-002116                     |                                        |            |              | Ordered                |                  | 4392802  |   |
| 1 ZZTEST / 100-IR-24-00 | 2075    |             | test            |             | 100-IR-24-002065                     | 2024-Oct-27 18:01                      | 2024-Oc    | -27 18:36    | Completed              |                  | 4392767  |   |
| 2 ZZTEST / 100-MR-24-0  | 02042   |             | test            |             | 100-IR-24-002064                     | 2024-Oct-27 17:10                      | 2024-Oc    | -27 17:13    | Completed              |                  | 4392766  |   |
| 3 ZZTEST / 101-XR-24-0  | 02125   |             | test            |             | 100-MR-24-002033                     | 2024-Oct-27 16:32                      | 2024-Oc    | -27 16:42    | Completed              |                  | 4392765  |   |
| 4 ZZTEST / 101-XR-24-0  | 02126   |             | test            |             | 100-MR-24-002032                     | 2024-Oct-27 15:46                      | 2024-Oc    | -27 16:32    | Completed              |                  | 4392764  |   |
| 5 ZZTEST / 101-XR-24-0  | 02118   |             | test            |             | 100-MR-24-002031<br>100-MR-24-002030 | 2024-0-4-20 12-45                      |            |              | Ordered                |                  | 4392763  |   |
|                         |         |             | test            |             | 100-MR-24-002030                     | 2024-Oct-20 13:45<br>2024-Oct-27 15:29 | 2024-00    | 27 15:33     | Completed              |                  | 4392762  |   |
| Suspend                 |         |             | test            |             | 100-IR-24-002062                     | 2021 00127 1020                        | 2024 00    |              | Ordered                |                  | 4392754  |   |
| Exit                    |         |             | test            |             | 100-IR-24-002061                     | 2024-Oct-25 14:46                      | 2024-Oc    | -25 14:49    | Completed              |                  | 4392751  |   |
| * * *                   |         | -           |                 |             | *** ** ** ******                     | 0001.0.100.00.00                       |            | ~~ ~~ ~~     |                        |                  | 1000077  |   |
|                         |         |             |                 |             |                                      |                                        |            |              |                        |                  |          |   |
|                         |         |             |                 |             |                                      |                                        |            | Im           | oe Management          | Start            | Complete |   |

#### Under Window Previously Charged

| Exam Management Bill-Only Charging: ZZTEST, RDTSCS - 11054618          |                                                                                             |
|------------------------------------------------------------------------|---------------------------------------------------------------------------------------------|
|                                                                        |                                                                                             |
| Accession: 100-IR-24-002061<br>Procedure: IR Angiogram Upper Extremity | Order Date/Time: 25/Oct/2024 149<br>Responsible person: NHS Test01, RadNet - Technologist v |
| New Charges Previously Charged                                         |                                                                                             |
| Charges:                                                               |                                                                                             |
| Quantity Bill-Only CPT<br>Anglogram Upper Extremity 4 Runs - IR        | New Quantity:                                                                               |
|                                                                        | OK Cancel Apply                                                                             |

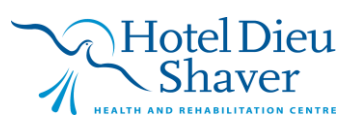

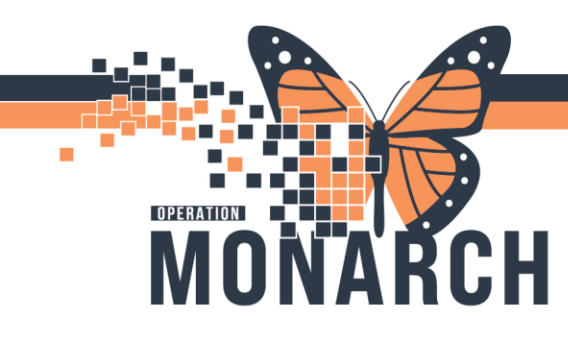

### Change the Quantity to" 0" and Click on <<

| ixam Manag                | gement Bill-Only Charging: ZZTE                           | ST, RDTSCS - 11054618 |                                       |
|---------------------------|-----------------------------------------------------------|-----------------------|---------------------------------------|
| ÷ †                       |                                                           |                       |                                       |
| Acce                      | ession: 100-IR-24-002061<br>edure: IR Angiogram Upper Ext | remity                | Order Date/Time: 25/Oct/2024 + 1449 + |
| New Charg                 | ges Previously Charged                                    |                       |                                       |
| Charges:<br>Quantity<br>1 | Bil-Only<br>Anglogram Upper Extremity 4 Runs              | -IR                   | New Quantity:                         |
|                           |                                                           |                       | OK Cancel Apply                       |

### Verify the Credit and Click $\mathbf{O}\mathbf{K}$

| Accession       | n: 100-IR-24-002           | 061                          |                   | Order Date/Time:    | 25/Oct/2024 | 📮 🔻 1449        | ÷          |
|-----------------|----------------------------|------------------------------|-------------------|---------------------|-------------|-----------------|------------|
| Procedure       | : IR Angiogram             | Upper Extremity              |                   | Responsible person: | NHS Test0   | I, RadNet - Teo | chnologist |
|                 |                            | Debit/Credit of Existing Ch  | arges             |                     |             |                 |            |
| ew Charges      | Previously Charg           | Old charge quantity has been | n modified for:   |                     |             |                 |            |
| harges:         |                            | Angiogram Upper Extrem       | nity 4 Runs - IR  |                     |             |                 |            |
| Juantity Bill-I | Dnly<br>iogram Upper Extre | Previous quantity:           | 1                 |                     |             |                 |            |
|                 |                            | New quantity:                | 0                 |                     |             |                 |            |
|                 |                            | Account Debit/Credit:        | 1                 | Credit              |             |                 |            |
|                 |                            | Order Date/Time:             | 25/0.0/2024 14:40 | 1                   |             |                 |            |
|                 |                            |                              | ОК                | Cancel              |             |                 |            |
|                 |                            |                              |                   |                     |             |                 |            |
|                 | L                          |                              |                   | -                   |             |                 |            |
|                 |                            |                              |                   |                     |             |                 |            |
|                 |                            |                              |                   |                     |             |                 |            |
|                 |                            |                              |                   |                     |             |                 |            |
|                 |                            |                              |                   |                     |             |                 |            |
|                 |                            |                              |                   |                     |             |                 |            |

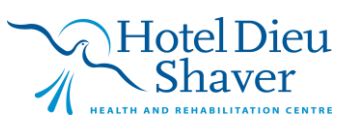

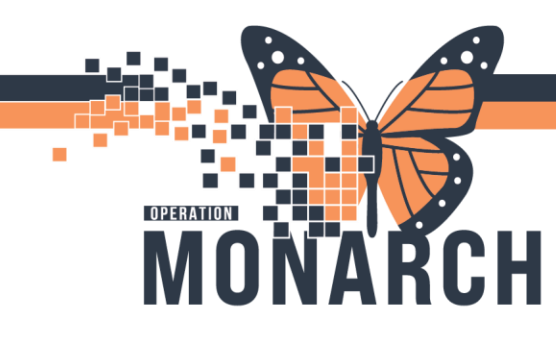

#### Click **Apply** and then Click **OK**

Exam Management Bill-Only Charging: ZZTEST, RDTSCS - 11054618

| · I         |                                                       |     |                                  |                              |                                    |               |
|-------------|-------------------------------------------------------|-----|----------------------------------|------------------------------|------------------------------------|---------------|
| Accessio    | on: 100-IR-24-002061<br>re: IR Angiogram Upper Extrem | ity | Order Date/Tr<br>Responsible per | ime: 25/Oct/2<br>son: NHS Te | 024 💂 🕇 1449<br>est01, RadNet - Te | echnologist v |
| New Charges | Previously Charged                                    |     |                                  |                              |                                    |               |
| Quantity Bi | HOnly<br>Igiogram Upper Extremity 4 Runs - IR         | CPT | Nev                              | v Quantity:<br>0 ≑<br><<     |                                    |               |
|             |                                                       |     |                                  | ОК                           | Cancel                             | Apply         |

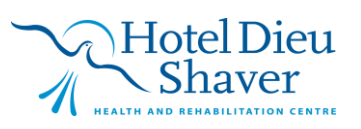